# QUICK START GUIDE

Model: WGHK22009

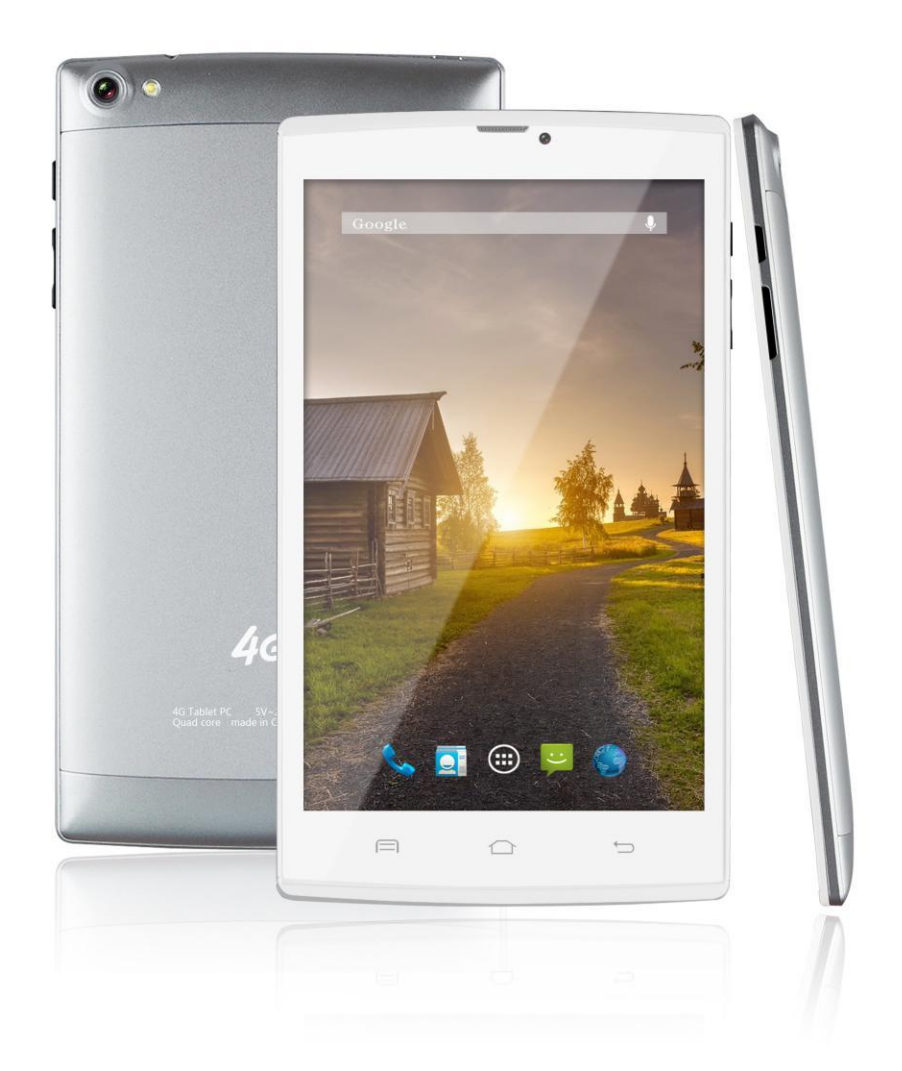

Dear Users:

Thank you for buying our product. This is an User's Guide, in order to make sure you can use it conveniently, please read it before you use the product.

## 1. Appearance And Buttons

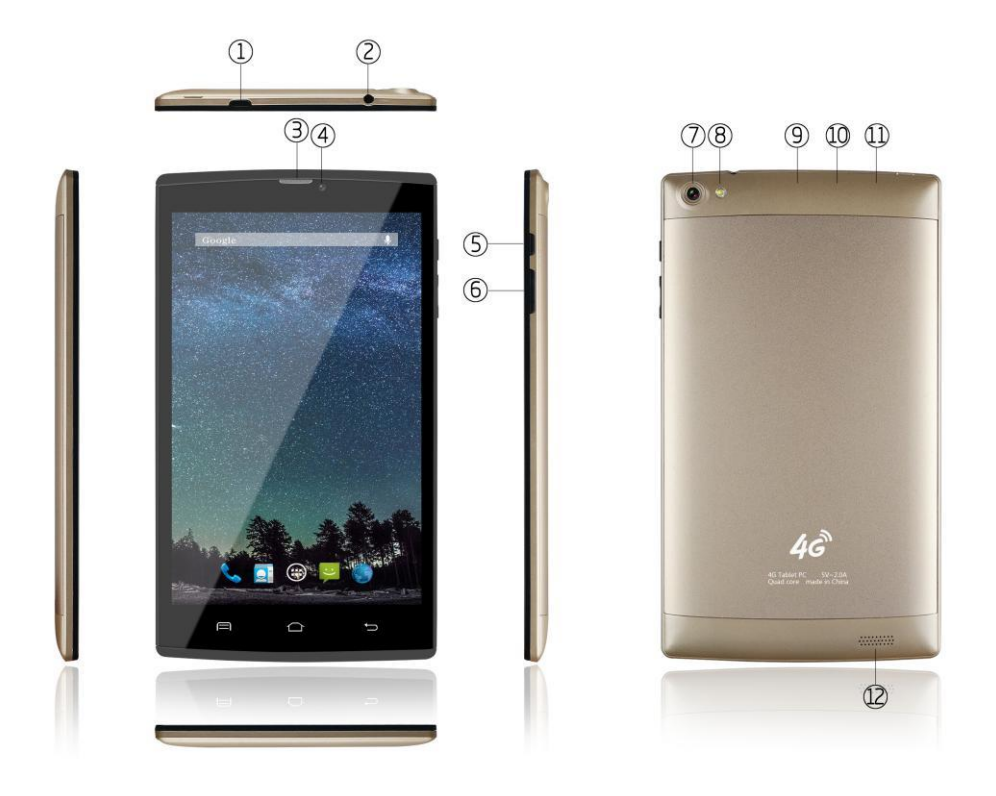

| Description of Button Functions |                    |    |                 |
|---------------------------------|--------------------|----|-----------------|
| 1                               | Micro USB Port     | 2  | Earphone jack   |
| 3                               | Telephone Receiver | 4  | Front Camera    |
| 5                               | Power on/off       | 6  | Volume +/-      |
| 7                               | Rear Camera        | 8  | Flash Light     |
| 9                               | TF Card Slot       | 10 | SIM Card Slot 2 |
| 11                              | SIM Card Slot 1    | 12 | Speaker         |

## 2. Specifications

| SPECIFICATIONS |                                                                 |  |  |  |
|----------------|-----------------------------------------------------------------|--|--|--|
| Processor      | MTK 8735 Quad-Core Cortex A53 1.3Ghz                            |  |  |  |
| O.S            | Android 5.1                                                     |  |  |  |
| Display        | 8" IPS screen, Resolution 800*1280, 5 points capacitive screen  |  |  |  |
| RAM            | 1GB                                                             |  |  |  |
| Storage        | 8GB                                                             |  |  |  |
| WIFI           | Support                                                         |  |  |  |
| Camera         | 2.0MP front camera, 5.0MP rear camera with flash light          |  |  |  |
| GPS            | Support                                                         |  |  |  |
| Bluetooth      | Support                                                         |  |  |  |
| FM             | Support                                                         |  |  |  |
| 2G/3G          | GSM 850/1900MHz WCDMA 1900/850 FDD-LTE:/B4/B12/B17              |  |  |  |
| G-Sensor       | Support                                                         |  |  |  |
| I/O Ports      | Micro USB port, earphone jack, Dual SIM card slot, TF-Card slot |  |  |  |
| Battery        | 4000MAH lithium battery                                         |  |  |  |
| Accessories    | USB cable, Gift box,Car charger                                 |  |  |  |

## 3. Main Function

•Multiple network access , support WIFI, enjoy the network life anywhere at any time.

•Support vibration function

•Support APK format installation and application, Mass of software can be downloaded through the "application market" or you can download, install from the PC network.

•Support MP3、M4A、WMA、APE、FLAC、AAC、WAV、AMR、OGG audio formats etc. also support part of LRC lyrics.

•Full hd video decoding support (1080P、720P、480P),video formats support:: MKV、 AVI、RM/RMVB、WMV、3GP、MOV、MP4、ASF、MPG、DAT、VOB、FLV etc. •support JPG、JPEG、BMP、PNG etc.

• Support Micro SD card (TF card ), Support 128MB-32GB.

• Support Taking a photo by voice.

## 4. Function Definition

1. "O": Power Key, On shutdown state ,long press the power key and the system will enter the process of Startup, on boot state, long press the power key and the system will come out for the turn off information; on boot state, short press will lock the interface.

- 2. "Volume +/-": Press to volume increase or decrease .
- 3. Esc: return to the previous desktop.
- 4. This icon is used to return back to previous interface.
- 5. At any interface, touch the icon will be back to the main interface.
- . Touch this icon, it will show some APPS which is running.
- . Slide this icon to the right and left side on the interface to unlock this device.

## 5. MID Use And Preparation

Battery charging

Before using MID firstly, please charge for battery.

- 1. Use the power adapter to charge for MID.
- 2. In order to ensure that the battery is full, please charge for 4 hours or more.

#### **6.Startup And Shutdown**

#### 6.1. Startup

Long press the power key and the system will enter the process of Startup. The system has been started and is entering the Android system. Then the system enters the default home interface, as shown below:

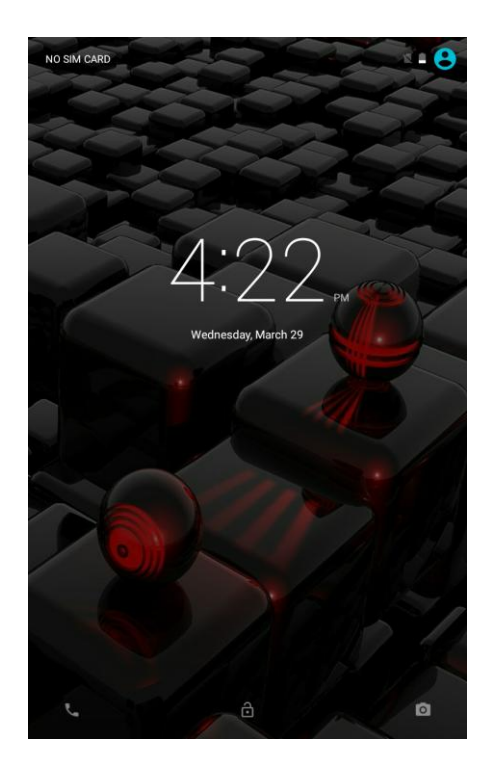

## 6.2. Shutdown

Long press the power key then pop-up options will be on the desktop, choose the option of Power off , Tap OK to shutdown.

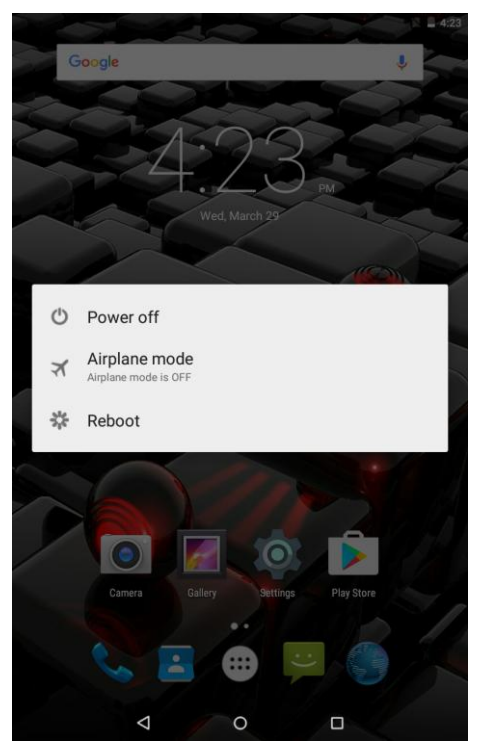

## 7. Main Menu Operation

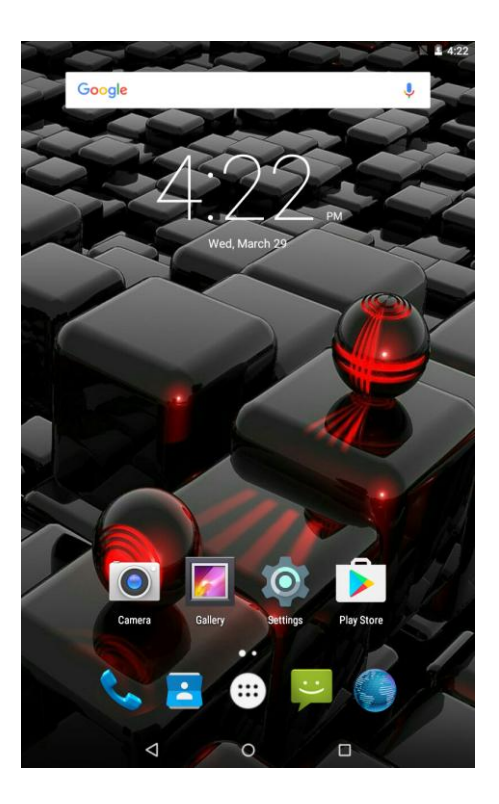

Slide the screen, you can see the interface with many applications as shown below:

First slide the interface interface. Then you can see the main interface as shown below:

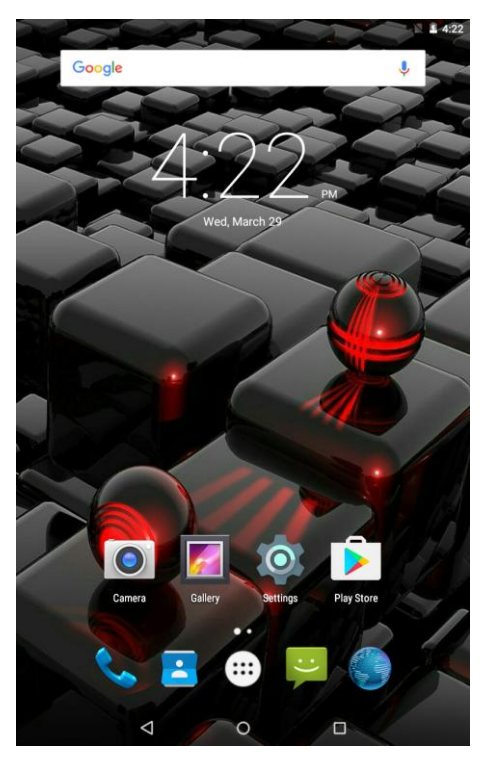

In this interface, you can set the system, operate the existed application, install a new application, and start touch calibration, play music and video, browse webpage, play game and other operations by the applications on it.

## 8. Network connection methods:

#### 8.1. WIFI network

First need go to the "setting "interface to fine the WIFI album, touch the bar to turn on the WI-FI ,it will scan the WI-FI network around your place.Touch the WI-FI module to connect to WI-FI network, as shown below:

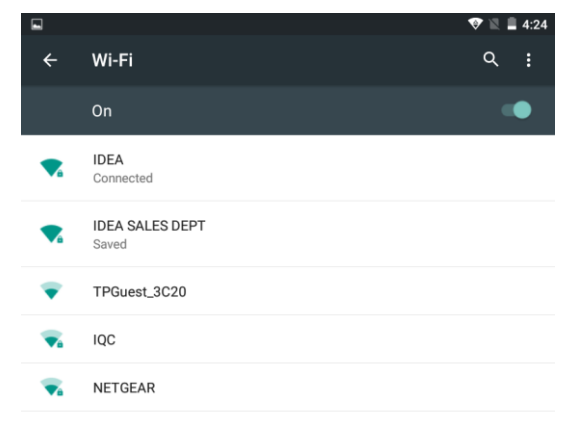

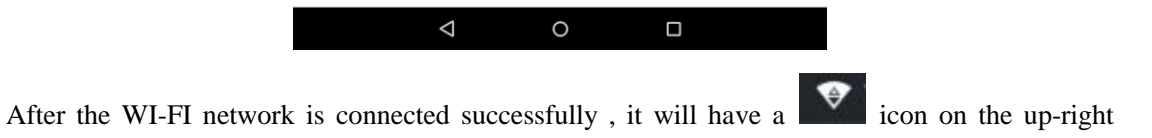

corner.

#### 8.2. Ethernet network.

First you need a converter to connect the reticle.And then you can connect to internet.

#### 8.3. External 3G network

Use OTG cable to connect external equipment. It will have a 3G signal under the lower-right corner.

#### 8.4. Mobile Networks

If you have insert SIM card tablet  $\rm pc$  , you could use the mobile networks by 2G/3G data connection.

## 9. Treatment For Common Problems

#### 1. Out of run

Check the batteries whether it out of charge.

Checking after get connected to the power adapter.

If it still can not turn on after charging, please contact the customer service center.

#### 2. No voice in the earphone

Make sure the volume is not turned down all the way Unplug the headset, then plug it in again. Make sure you push connector all the way in.

#### 3. Charging issues

Please make sure the setting of the charger is according with the device.

#### 4. Download issues

Make sure it is connected with PC properly.

#### 5. Why some of downloaded videos can not play normally?

The device is compatible with most of video file format, but there still have some differences in format, encoded mode, Resolution and code rate etc. it could result in some of the videos can not play or have play issues. Our suggestion is that use the three party adapter softwares for transforming in the PC then copy to the device.

#### 6. Device crashed or can't turn on

Once device crashed during the running time, It can be restarted via tap the RESET button at the side of device.

#### The description of APN:

1.APN (Access Point Name), mean the name of network operator in local place , for example, Etisalat stands for the mobile network operator in UAE.

2.MCC stands for Code of network operator .The code is made of three numbers which could identify which country the users are in .For example,460 is stands for China and 424 for UAE.

3.MNC stands for the code of mobile network and is made of two numbers .The mobile network could be identified from this code .For example the code of GSM in China is 01 and code of GSM in UAE is 02.

4. IPv4 is the fourth version of Internet Protocol which is the first protocol being used in world and the basic agreement of internet technology.IPV4 is used in worldwide nowadays ,the new version IPV6 is still not universal.

## FCC RF EXPOSURE INFORMATION:

## WARNING!! Read this information before using your phone

In August 1986 the Federal Communications Commission (FCC) of the United States with its action in Report and Outer FCC 96-326 adopted an updated safety standard for human exposure to radio frequency (RF) electromagnetic energy emitted by FCC regulated transmitters. Those guidelines are consistent with the safety standard previously set by both U.S. and international standards bodies. The design of this phone complies with the FCC guidelines and these international standards. Use only the supplied or an approved antenna. Unauthorized antennas modifications, or attachments could impair call quality, damage the phone, or result in violation of FCC regulations. Do not use the phone with a damaged antenna. If a damaged antenna comes into contact with the skin, a minor burn may result. Please contact your local dealer for replacement antenna.

## **BODY-WORN OPERATION:**

This device was tested for typical body-worn operations with the back/front of the phone kept 0cm from the body. To comply with FCC RF exposure requirements, a minimum separation distance of 0cm must be maintained between the user's body and the back/front of the phone, including the antenna. Third-party belt-clips, holsters and similar accessories containing metallic components shall not be used. Body-worn accessories

that cannot maintain 0cm separation distance between the user's body and the back/front of the phone, and have not been tested for typical body-worn

operations may not comply with FCC RF exposure limits and should be avoided.

For more information about RF exposure, please visit the FCC website at www.fcc.gov

Your wireless handheld portable telephone is a low power radio transmitter and receiver. When it is ON, it receives and also sends out radio frequency (RF) signals. In August, 1996, the Federal Communications Commissions (FCC) adopted RF exposure guidelines with safety levels for hand-held wireless phones. Those guidelines are consistent with the safety standards previously set by both U.S. and international standards bodies:

<ANSIC95.1> (1992) / <NCRP Report 86> (1986) / <ICNIRP> (1999)

Those standards were based on comprehensive and periodic evaluations of the relevant scientific literature. For example, over 120 scientists, engineers, and physicians from universities, government health agencies, and industry reviewed the available body of research to develop the ANSI Standard (C95.1). Nevertheless, we recommend that you use a hands-free kit with your phone (such as an earpiece or headset) to avoid potential exposure to RF energy. The design of your phone complies with the FCC guidelines (and those standards).

Use only the supplied or an approved replacement antenna. Unauthorized antennas, modifications, or attachments could damage the phone and may violate FCC regulations.

## NORMAL POSITION:

Hold the phone as you would any other telephone with the antenna pointed up and over your shoulder.

RF Exposure Information:

This product is compliance to FCC RF Exposure requirements and refers to FCC website https://apps.fcc.gov/oetcf/eas/reports/GenericSearch.cfm search for FCC ID: 2ADCR-WGHK22009 to gain further information include

SAR Values.

This device complies with part 15 of the FCC rules. Operation is subject to the following two conditions:

(1) this device may not cause harmful interference, and

(2) this device must accept any interference received, including interference that may cause undesired operation.

NOTE: The manufacturer is not responsible for any radio or TV interference caused by unauthorized modifications to this equipment. Such modifications could void the user's authority to operate the equipment.

NOTE: This equipment has been tested and found to comply with the limits for a Class B digital device, pursuant to part 15 of the FCC Rules. These limits are designed to provide reasonable protection against harmful interference in a residential installation. This equipment generates uses and can radiate radio frequency energy and, if not installed and used in accordance with the instructions, may cause harmful interference to radio communications. However, there is no guarantee that interference will not occur in a particular installation. If this equipment does cause harmful interference to radio or television reception, which can be determined by turning the equipment off and on, the user is encouraged to try to correct the interference by one or more of the following measures:

- Reorient or relocate the receiving antenna.

- Increase the separation between the equipment and receiver.

-Connect the equipment into an outlet on a circuit different from that to which the receiver is connected.

-Consult the dealer or an experienced radio/TV technician for help

Do not use the device with the environment which below minimum  $-10^{\circ}$ C or over maximum  $50^{\circ}$ C, the device may not work.

Changes or modifications to this unit not expressly approved by the party responsible for compliance could void the user's authority to operate the equipment.

Ad Hoc function is supported but not able to operate on non-US frequencies.